## **PHR-specific Prebook Report in VAOS**

These instructions review how to use the "2023-2024 Provider Flu Prebook" Report(s) in VAOS to find prebook requests in your PHR for the upcoming Influenza Season now that the Prebooking Window has closed.

If you have questions, please email: **<u>TXVaccineOrders@dshs.texas.gov</u>** 

- 1. Log in to VAOS using your Responsible Entity (RE) account.
- 2. Navigate to the **Reports** Object in the drop-down menu located towards the top-left of your screen:

| Destauration<br>Non-invances<br>Non-invances<br>No |           |                  |                     |           |          |  |  |  |
|----------------------------------------------------------------------------------------------------|-----------|------------------|---------------------|-----------|----------|--|--|--|
| Vaccine I                                                                                                    | Distribut | tion             |                     | Reports   | <u> </u> |  |  |  |
| <sub>Reports</sub><br>Recent                                                                                                    |           | î                | Home                |           |          |  |  |  |
| 84 items                                                                                                    |           | Fa               | Acco                | ounts     |          |  |  |  |
| REPORTS                                                                                                    | Repo      |                  | Repo                | orts      | 1        |  |  |  |
| Recent                                                                                                    | VAOS      | Vaccine Requests |                     |           |          |  |  |  |
| Created by Me                                                                                                    |           | 2                |                     |           |          |  |  |  |
| Private Reports                                                                                                    | Acco      | Ô                | Vaccine Uses        |           |          |  |  |  |
| Public Reports                                                                                                    | Acco      | ē                | Service Requests    |           |          |  |  |  |
| All Reports                                                                                                    | Acco      | F                | Vacc                | -         |          |  |  |  |
| FOLDERS                                                                                                    | Сору      | Ħ                | Vaccine Allocations |           |          |  |  |  |
| All Folders                                                                                                    |           |                  | Vacc                | ine Items | <b>•</b> |  |  |  |
| Created by Me                                                                                                    | Сору      | 🖍 Ec             | lit                 |           |          |  |  |  |

3. Next, click the "Shared with Me" option located under "Folders" on the left side of the page:

| Reports<br>Recent<br>84 items |           |
|-------------------------------|-----------|
| REPORTS                       | Report N  |
| Recent                        | VAOS CR   |
| Created by Me                 | VACS CIT  |
| Private Reports               | Accounts  |
| Public Reports                | Accounts  |
| All Reports                   | Accounts  |
| FOLDERS                       | Copy of ( |
| All Folders                   |           |
| Created by Me                 | Copy of 1 |
| Shared with Me                |           |

- 4. The folders that you have access to will be listed on the screen. As an RE, you should have the "Regional User Reports" folder and the "Region \_ RE Reports" folder.
  - a. In this example, Central Office Staff have access to all the Regional Folders.

| Reports<br>Shared with Me<br>12 Items |                                |     |                  |   |                     |  |
|---------------------------------------|--------------------------------|-----|------------------|---|---------------------|--|
| REPORTS                               | Name                           | ~ 0 | reated By        | ~ | Created On          |  |
| Recent                                |                                |     |                  |   |                     |  |
| Created by Me                         |                                |     |                  |   |                     |  |
| Private Reports                       | Region 1 RE Reports            | A   | shley Underwood  |   | 1/5/2023, 2:02 PM   |  |
| n un n                                | Region 11 RE Reports           | A   | shley Underwood  |   | 1/6/2023, 10:50 AM  |  |
| Public Reports                        | Region 2/3 RE Reports          | ۵   | shley Underwood  |   | 1/6/2023, 10:33 AM  |  |
| All Reports                           | Region 4/5N RE Reports         | ۵   | shley Underwood  |   | 1/6/2023, 10:43 AM  |  |
| FOLDERS                               | Region 6/5S and COH RE Reports | ۵   | shley Underwood  |   | 1/6/2023, 10:44 AM  |  |
| All Folders                           | Region 7 RE Reports            | ۵   | shley Underwood  |   | 1/6/2023, 10:45 AM  |  |
| Crasted by Ma                         | Region 8 and SAMHD RE Reports  | ۵   | shley Underwood  |   | 1/6/2023, 10:47 AM  |  |
| created by Me                         | Region 9/10 RE Reports         | ۵   | shley Underwood  |   | 1/6/2023, 10:48 AM  |  |
| Shared with Me                        | Regional User Reports          | S   | rinidhi Bapu     |   | 4/14/2022, 1:34 PM  |  |
| FAVORITES                             | Vaccine Ordering Reports       | S   | andeep Mahankali |   | 10/31/2020, 9:25 PM |  |
| All Favorites                         |                                |     |                  |   |                     |  |

- 5. Next, click the Regional Folder that corresponds to your PHR. The following examples will use the Region 7 RE Reports folder.
- 6. With the PHR-specific folder open, scroll through until you find the "PHR \_ 2023-2024 Provider Flu Prebook" Report.

| items           |                                         |                                                                                                    |                     |
|-----------------|-----------------------------------------|----------------------------------------------------------------------------------------------------|---------------------|
| REPORTS         | Name                                    | ✓ Description ✓                                                                                                    | Folder              |
| Recent          | · · · · ·                               | doses passing inspection upon receipt for particular<br>vaccines and lot numbers. Excludes COVID-19.                                                                                                    |                     |
| Created by Me   | Dual COVID-19 & TVFC Providers PHR 7    | View providers enrolled in both TVFC and COVID-19<br>programs.                                                                                                    | Region 7 RE Reports |
| Private Reports | FLU (Allocated vs Accepted) PHR 7       |                                                                                                    | Region 7 RE Reports |
| Public Reports  | MSL History (COVID-19) PHR 7            | View Maximum Stock Level history for COVID-19<br>Providers from the previous year to today's date.                                                                                                    | Region 7 RE Reports |
| All Reports     | Maximum Stock Level History PHR 7       | View Maximum Stock Level history for<br>TVFC/ASN/FLU Providers from the previous year to<br>today's date.                                                                                                    | Region 7 RE Reports |
| All Folders     | Maximum Stock Levels (COVID-19) PHR 7   | View this month's Maximum Stock Levels for<br>COVID-19 Providers.                                                                                                    | Region 7 RE Reports |
| Created by Me   | Maximum Stock Levels (TVFC/ASN) PHR 7   | View this month's Maximum Stock Levels for<br>TVFC/ASN/FLU Providers.                                                                                                    | Region 7 RE Reports |
| Shared with Me  | Outstanding Vaccine Requests PHR 7      | View Provider Vaccine Requests in Pending or On<br>Hold Status.                                                                                                    | Region 7 RE Reports |
| All Favorites   | Provider Vaccine Activity Report PHR 7  | Qty Shipped, Starting Inventory, Doses Administered<br>(Qty Consumed), Qty Wasted and Qty on hand by<br>provider                                                                                                 | Region 7 RE Reports |
|                 | Short-Dated Inventory PHR 7             | View Non-COVID provider inventory expiring within<br>the next 90 days.                                                                                                    | Region 7 RE Reports |
|                 | TVFC Transfer Export PHR 7              | Transfer details including transferring provider org<br>code, receiving provider PIN, quantity to transfer,<br>vaccine type, status, created date, created by (used<br>to populate priority transfer excel file) | Region 7 RE Reports |
|                 | TVFC/ASN Doses Administered - PHR 7     | View Doses Administered data for TVFC/ASN/FLU<br>for the current month.                                                                                                    | Region 7 RE Reports |
|                 | TVFC/ASN Ordered/Shipped/Received PHR 7 | Excludes flu allocations                                                                                                    | Region 7 RE Reports |
|                 | TVFC/ASN Vaccine Loss PHR 7             | Vaccine Loss reported by providers (excluding Flu).                                                                                                    | Region 7 RE Reports |
|                 | Vaccine Loss - Flu Only PHR 7           | Vaccine Loss reported by providers, excluding all<br>vaccine except Influenza.                                                                                                    | Region 7 RE Reports |
|                 | Vaccines Near Expiration PHR 7          | View TVFC/ASN/FLU provider inventory expiring<br>within the next 120 days.                                                                                                    | Region 7 RE Reports |
|                 | PHR 7 2023-2024 Provider Flu Prebook    | View Provider 23-24 Flu PreBook Vaccine Requests<br>in Ordering, Not Ordering, Survey Not Completed,                                                                                                    | Region 7 RE Reports |

- 7. Click the Report's Name to open it in a new window of VAOS.
- 8. The "2023-2024 Provider Flu Prebook" Report is shown below:

| Viev      | Received Statutes For Bequests with Facility     PHR 7 2023-2024 Provider Flu Prebook     Requests in Ordering, Not Completed, or Received Statutes for PHR 7 |                                                     |          |                                    |                     |                              |                        |                                   |                 |                        |          |                              |
|-----------|----------------------------------------------------------------------------------------------------|-----------------------------------------------------|----------|------------------------------------|---------------------|------------------------------|------------------------|-----------------------------------|-----------------|------------------------|----------|------------------------------|
| Tot<br>41 | Total Records         Total Ional amount allocated         Total Ional amount allocated           415         125.550         0                               |                                                     |          |                                    |                     |                              |                        |                                   |                 |                        |          |                              |
|           | Provider PIN 💌                                                                                                    | Account Name: Account Name                          | Region 💌 | Sub-region                         | Master Order Number | Vaccine Request Start Date 💌 | Vaccine Request Number | Vaccine: Vaccine Name             | Vaccine Program | Quantity requested 👃 💌 | Status 💌 | Total amount allocated 💌 Cre |
| 1         | 070582                                                                                                    | Carousel Springdale                                 | REGION 7 | Austin HHS Division (city of)      | 00330710            | 1/24/2023                    | 00330710               | FluLaval Quad PFS; Ped; 2023-2024 | FLU             | 6,000                  | Ordering |                              |
| 2         | 070225                                                                                                    | People's Community Clinic - Austin 2                | REGION 7 | Austin HHS Division (city of)      | 00333084            | 1/30/2023                    | 00333084               | FluLaval Quad PFS; Ped; 2023-2024 | FLU             | 4,000                  | Ordering |                              |
| 3         | 070460                                                                                                    | Baylor Scott And White McIanes Children Clinic      | REGION 7 | Bell County Public Health District | 00332914            | 1/30/2023                    | 00332914               | FluLaval Quad PFS; Ped; 2023-2024 | FLU             | 3,250                  | Ordering |                              |
| 4         | 070907                                                                                                    | Carousel Southbrook                                 | REGION 7 | Austin HHS Division (city of)      | 00330402            | 1/30/2023                    | 00330402               | FluLaval Quad PFS; Ped; 2023-2024 | FLU             | 2,600                  | Ordering |                              |
| 5         | 070693                                                                                                    | Communitycare South East Health And Wellness Clinic | REGION 7 | Austin HHS Division (city of)      | 00324657            | 1/10/2023                    | 00324657               | FluLaval Quad PFS; Ped; 2023-2024 | FLU             | 2,500                  | Ordering |                              |
| 6         | 070737                                                                                                    | Carousel Pediatrics Riverside                       | REGION 7 | Austin HHS Division (city of)      | 00324571            | 1/10/2023                    | 00324571               | FluLaval Quad PFS; Ped; 2023-2024 | FLU             | 2,500                  | Ordering |                              |
| 7         | 070917                                                                                                    | Kyle Communicare Health Center                      | REGION 7 | Hays County Health Department      | 00333023            | 1/30/2023                    | 00333023               | Fluzone Quad PFS; Ped; 2023-2024  | FLU             | 2,500                  | Ordering |                              |
| 8         | 070951                                                                                                    | Communitycare North Central                         | REGION 7 | Austin HHS Division (city of)      | 00325528            | 1/11/2023                    | 00325528               | FluLaval Quad PFS; Ped; 2023-2024 | FLU             | 2,000                  | Ordering |                              |
| 9         | 070271                                                                                                    | Round Rock Health Clinic                            | REGION 7 | Williamson CD & Cities PH Dist     | 00324749            | 1/10/2023                    | 00324749               | Fluzone Quad PFS; Ped; 2023-2024  | FLU             | 2,000                  | Ordering |                              |
| 10        | 070545                                                                                                    | Lone Star Circle Care Lake Aire Ped                 | REGION 7 | Williamson CO & Cities PH Dist     | 00324572            | 1/10/2023                    | 00324572               | Fluzone Quad PFS; Ped; 2023-2024  | FLU             | 2,000                  | Ordering |                              |

- 9. There are several components to the report, each of which will be covered in more detail as well as what an RE can do with the report to find specific information.
  - a. First, let's cover how to **Clone the Report** for Personal Use.
    - i. Use the "Save As" button, located in the drop-down menu at the top-right, to save the report in your <u>Private Folder</u>.
    - ii. This allows the report to be modified, filtered, and edited without disrupting the template for other users in the PHR Folder.

| ۹ 🗠                                                                                                    | Add Chart                                                                                       | - C                                                       | Edit          |                                        |
|----------------------------------------------------------------------------------------------------|-------------------------------------------------------------------------------------------------|-----------------------------------------------------------|---------------|----------------------------------------|
|                                                                                                    |                                                                                                 |                                                           | Save As       |                                        |
|                                                                                                    |                                                                                                 |                                                           | Save          |                                        |
|                                                                                                    |                                                                                                 |                                                           | Subscribe     |                                        |
| d 🕹 💌 Star                                                                                                    | itus 💌                                                                                          | Total amount allo                                         | Export        |                                        |
| 000 Ord                                                                                                    | dering                                                                                          |                                                           | Delete        |                                        |
|                                                                                                    | dente e                                                                                         |                                                           |               | J                                      |
|                                                                                                    |                                                                                                 |                                                           |               |                                        |
|                                                                                                    |                                                                                                 | . i                                                       | Save Report A | S                                      |
| * Report Name<br>Copy. of 2023-20                                                                                                    | 024 Provider Flu Preb                                                                           | cok                                                       | Save Report A | s                                      |
| * Report Name<br>Copy of 2023-20<br>Report Unique Nam                                                                                          | 024 Provider Flu Preb                                                                           | ook                                                       | Save Report A | S                                      |
| * Report Name<br>Copy of 2023-20<br>Report Unique Nam<br>Copy_of_202320                                                                        | 024 Provider Flu Preb<br>ne ①<br>024_Provider_Flu_Preb                                          | oak<br>book,fw2                                           | Save Report A | s                                      |
| "Report Name<br>Copy bf 2023-20<br>Report Unique Nam<br>Copy_of_202320<br>Report Description                                                   | 024 Provider Flu Preb<br>ne <b>O</b><br>024_Provider_Flu_Preb                                   | ocok<br>book_fw2                                          | Save Report A | S                                      |
| * Report Name<br>Copy bf 2023-20<br>Report Unique Nam<br>Copy_of_202320<br>Report Description<br>View Provider 23                              | 024 Provider Flu Preb<br>e  0 24, Provider Flu_Preb 3-24 Flu PreBook Vac                        | ook<br>book, fw2<br>cine Requests in Ordering, Not Orderi | Save Report A | S eived Statuses for PHR 7             |
| *Report Name<br>Copy.bf 2023-20<br>Report Unique Nam<br>Copy_of_202320<br>Report Description<br>View Provider 23<br>Folder                     | 024 Provider Flu Preb<br>e  0 224_Provider_Flu_Preb 224_Provider_Flu_Preb 3-24 Flu PreBook Vaci | cook<br>book_fw2<br>cine Requests in Ordering, Not Order  | Save Report A | S<br>eived Statuses for PHR.7          |
| * Report Name<br>Copy of 2023-20<br>Report Unique Nam<br>Copy_of_202320<br>Report Description<br>View Provider 22<br>Folder<br>Private Reports | 024 Provider Flu Preb<br>e  O 224.Provider_Flu_Preb 3-24 Flu PreBook Vac                        | ook<br>book_fw2<br>cine Requests in Ordering, Not Order   | Save Report A | S eived Statuses for PHR 7 Seect Poder |

- 10. After the report is saved in your Private Folder it can be edited and filtered as necessary.
- 11. Fields of Interest include:
  - a. PIN/Account Name
  - b. Vaccine Name (that was prebooked)
  - c. Quantity Requested (prebooked amount)
  - d. Status
    - i. **Ordering**: Prebook Module was submitted and a request for a 2023-2024 Presentation was generated.
    - ii. **Not Ordering**: Prebook Module was submitted but the provider chose not to prebook for the 2023-2024 season.
    - iii. **Survey Not Completed**: The provider did not interact with the prebook module and has no prebook on file.
  - e. Created Date
- 12. To Export the report into a .xlsx, .xls, or .csv File, click the drop-down arrow at the top-right and click "Export". The file format can be selected when "Details Only" is chosen:

| Q 🚯 Add Chart 🔻 C <sup>d</sup> Edit 💌 |           |     | Export                                                     |                                                        |                                 |                              |  |
|---------------------------------------|-----------|-----|------------------------------------------------------------|--------------------------------------------------------|---------------------------------|------------------------------|--|
|                                       | Save As   | tri | Export View                                                |                                                        |                                 |                              |  |
|                                       | Save      |     | Formatted Report                                           | Deta                                                   | ills Only                       |                              |  |
|                                       | Subscribe | er  | Export the report, including the report header, groupings, | Export only the detail rows.<br>Use this to do further |                                 |                              |  |
| ↓ 💌 Status 💌 Total amount al          | o Export  |     | and filter settings.                                       | calculations<br>to oth                                 | or for uploading<br>er systems. |                              |  |
| 0 Ordering                            | Delete    | st  |                                                            |                                                        |                                 |                              |  |
|                                       |           | tri | Format                                                     | •                                                      | Encoding                        | neral US & Western Europes   |  |
|                                       |           |     | Excel Format xis                                           | •                                                      | 130-0039-1 (Ge                  | neral 03 & Western Europez 💡 |  |
|                                       |           |     | Excel Format .xlsx<br>Comma Delimited .csv                 |                                                        |                                 |                              |  |

- 13. If you're using a copy in your Private Folder, you may add fields or adjust the filter options after clicking "Edit" from the top-right of the page:
  - a. The report builder menu appears after Edit is clicked.

|   | Add Chart     C     Edit     Edit     REPORT |       |      |                       |                                          |  |  |  |  |
|---|----------------------------------------------|-------|------|-----------------------|------------------------------------------|--|--|--|--|
| P | HR7 2023-2024 Provider Flu P                 | reboo | ok 🖉 | Vaccine Requests      | s with Facility                          |  |  |  |  |
| > | ≡ Outline ▼ Filters 6                        |       | 🕑 Pr | reviewing a limited n | umber of records. Run the report to s    |  |  |  |  |
|   | Groups                                       |       |      | Provider PIN 💌        | Account Name: Account Name               |  |  |  |  |
|   | GROUP ROWS                                   |       | 1    | 070951                | Communitycare North Central              |  |  |  |  |
|   | Add group                                    | Q     | 2    | 071080                | Health Hero America                      |  |  |  |  |
|   | 5 1                                          |       | 3    | 070052                | Shots For Tots Far South                 |  |  |  |  |
|   |                                              |       | 4    | 070027                | Lhd Waco-Mclennan Co Phealth Dis         |  |  |  |  |
|   | Columns                                      | •     | 5    | 071119                | LSCC Pediatrics at Mopac North           |  |  |  |  |
|   | Add column                                   |       | 6    | 070135                | Killeen Pediatric Care Clinic Pa         |  |  |  |  |
|   | Prevides DIN                                 | v     | 7    | 070187                | Health Point Clinic Caldwell             |  |  |  |  |
|   | Provider PIN                                 | *     | 8    | 071066                | Banks Pediatrics                         |  |  |  |  |
|   | Account Name: Account Name                   | ×     | 9    | 070967                | Coryell Health Medical Clinic            |  |  |  |  |
|   | Region                                       | ×     | 10   | 071096                | Austin Regional Clinic - Georgetow       |  |  |  |  |
|   | Sub-region                                   | ×     | 11   | 070700                | Shi Care A Van                           |  |  |  |  |
|   | Master Order Number                          | ×     | 12   | 070240                | DCMG Pediatrics Mueller                  |  |  |  |  |
|   | Vaccine Request Start Date                   | ×     | 13   | 070285                | Ut Austin School of Nursing Childre      |  |  |  |  |
|   | Vaccine Request Number                       | ×     | 14   | 070029                | Lhd Bell County Public Health Distri     |  |  |  |  |
|   | Vaccine: Vaccine Name                        | ×     | 15   | 070609                | Waco Family Medicine - Elm Ave           |  |  |  |  |
|   | Vaccine Program                              | ×     | 16   | 070959                | River Ridge Pediatrics                   |  |  |  |  |
|   | # Quantity requested                         | ×     | 17   | 071085                | Lone Star Circle Of Care At Cedar Pa     |  |  |  |  |
|   | Status                                       | ×     | 18   | 071122                | Aurora Concepts Madisonville             |  |  |  |  |
|   | # Total amount allocated                     | ×     | 19   | 070932                | Waco Family Medicine - MCC               |  |  |  |  |
|   | Created Date                                 | ×     | 20   | 070041                | Communitycare- Manor Health Cen          |  |  |  |  |
|   | Created By: Full Name                        | ×     | 21   | 071096                | Austin Regional Clinic - Georgetow       |  |  |  |  |
|   | Last Modified Date                           | ×     | 22   | 070552                | Brenham Family Practice and Obste        |  |  |  |  |
|   |                                              |       | 0.0  | 071000                | Assessment on Cathon Claim Unaible Canto |  |  |  |  |

- b. The "Outline" tab allows fields to be added/removed.
- c. The "<u>Filters</u>" tab allows the conditions of the report to be modified. In this example for PHR 7, the filters shown do the following:
  - i. *Created Date*: when the prebook record was created.
  - ii. Status: The three statuses mentioned above plus Received, Sent to VTrcks, and Shipped are included to appear in the report.
  - iii. Record Type: should remain "Pre-Booking".
  - iv. Account Name: filters out the test facility ZZ Test Data
     Purge. Can be modified to filter by a facility of interest in your region.
  - v. *Region*: equal to your PHR.
  - vi. *Provider PIN*: not equal to "" removes Blank PINs from the report. Can be modified to "equal to: XXXXXX" to filter by a particular PIN# in your region.

| R<br>P | EPORT 🔻<br>HR7 2023-2024 Provider Flu F | Preb | ook 🖋  | Vaccine Requests                   | s with Facility |  |  |
|--------|-----------------------------------------|------|--------|------------------------------------|-----------------|--|--|
| >      | ≡ Outline <b>▼ Filters</b>              | 6    | 📀 Pi   | reviewing a limited number of reco |                 |  |  |
|        | <b>F</b> !!                             | G    |        | Provider PIN 💌                     | Account Na      |  |  |
|        | Filters                                 |      | 1      | 070951                             | Communityc      |  |  |
|        | Add filter                              | 2    | 071080 | Health Hero                        |                 |  |  |
|        | Show Me                                 |      | 3      | 070052                             | Shots For Tot   |  |  |
|        | All vaccine requests                    |      | 4      | 070027                             | Lhd Waco-M      |  |  |
|        | Created Date                            |      | 5      | 071119                             | LSCC Pediatr    |  |  |
|        | Jan 0, 2025 - Dec 1, 2025               |      | 6      | 070135                             | Killeen Pedia   |  |  |
|        | Status<br>equals Shipped, Received,     |      | 7      | 070187                             | Health Point    |  |  |
|        | Sent to VTrckS, Ordering,               | Ê    | 8      | 071066                             | Banks Pediat    |  |  |
|        | Ordering                                |      | 9      | 070967                             | Corvell Healt   |  |  |
|        |                                         | 1    | 10     | 071096                             | Austin Regio    |  |  |
|        | equals Pre-Booking                      | Ô    | 11     | 070700                             | Shi Care A Va   |  |  |
|        | Account Name: Account                   |      | 12     | 070240                             | DCMG Pedia      |  |  |
|        | Name                                    | a    | 13     | 070285                             | Ut Auctio Sch   |  |  |
|        | Purge                                   |      | 14     | 0700203                            | Ut Austin Sci   |  |  |
|        | ARegion                                 | _    | 14     | 070029                             | Lha bell Cou    |  |  |
|        | equals Region 7                         |      | 15     | 0/0609                             | Waco Family     |  |  |
|        | A Provider PIN                          |      | 16     | 070959                             | River Ridge F   |  |  |
|        | not equal to ""                         |      | 17     | 071085                             | Lone Star Cir   |  |  |
|        |                                         |      | 18     | 071122                             | Aurora Conc     |  |  |

d. Once adjustments have been made, click "Save and Run":

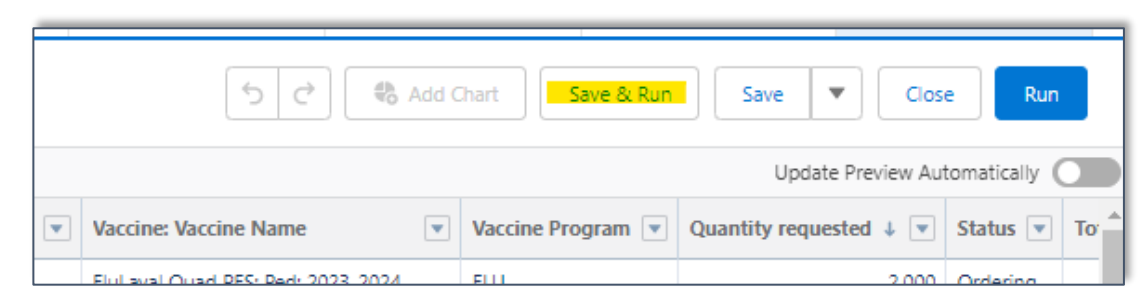

This completes the in-depth look at the Prebook Reports available to REs. If there are additional questions about a topic covered in this document, please email us at: **TXVaccineOrders@dshs.texas.gov**